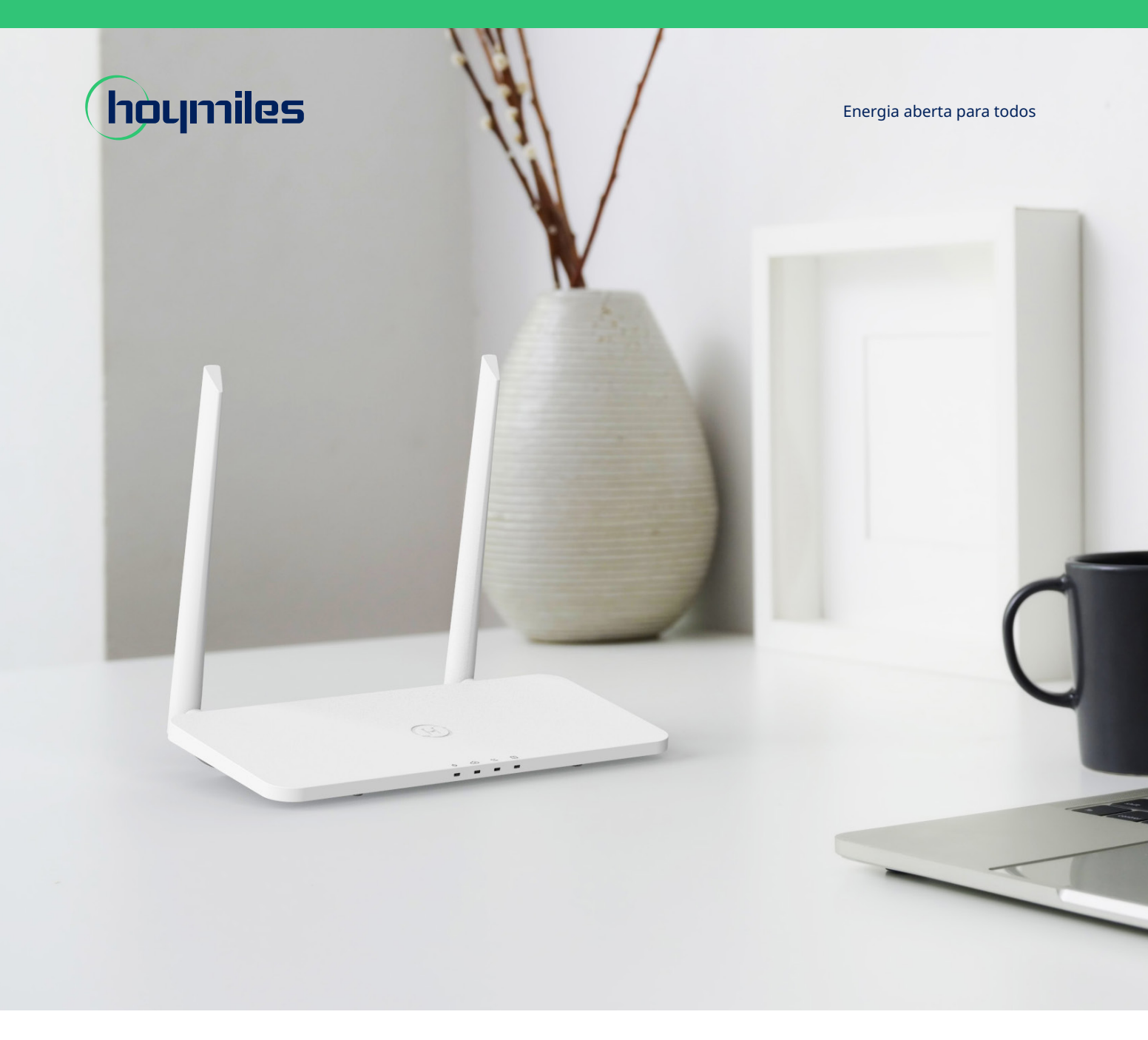

# Unidade de transferência de dados **MANUAL DO USUÁRIO**

DTU-Pro-S

# ÍNDICE

| 4   |                                                         | 00 |
|-----|---------------------------------------------------------|----|
| 1.  | Informações de segurança importantes                    | 02 |
|     | 1.1 Leia primeiro                                       | 02 |
|     | 1.2 Instruções de segurança                             | 02 |
|     | 1.3 Usuario                                             | 02 |
|     | 1.4 Informações de suporte e contato                    | 02 |
|     | 1.5 Outras informações                                  | 02 |
| 2.  | Sistema de microinversores da Hoymiles                  | 03 |
|     | 2.1 Microinversor                                       | 03 |
|     | 2.2 DTU                                                 | 03 |
|     | 2.3 S-Miles Cloud                                       | 03 |
| 3.  | Layout da interface                                     | 04 |
|     | 3.1 Para versão WiFi                                    | 04 |
|     | 3.2 Para a versão 4G                                    | 04 |
| 4.  | Recursos adicionais                                     | 05 |
|     | 4.1 Função de Gerenciamento de Exportação (porta RS485) | 05 |
|     | 4.2 Porta DRM (somente para Austrália e Nova Zelândia)  | 05 |
| 5.  | Planejamento e preparação da instalação                 | 06 |
|     | 5.1 Pré-instalação                                      | 06 |
|     | 5.2 Dimensões                                           | 06 |
|     | 5.3 Passos para instalação do sistema                   | 07 |
| 6.  | Instalação da DTU                                       | 08 |
|     | 6.1 Instruções para instalação                          | 08 |
|     | 6.2 Configuração on-line                                | 08 |
|     | 6.3 Conclua o mapa de instalação                        | 15 |
| 7.  | Toolkit do Micro                                        | 16 |
|     | 7.1 Conecte à DTU                                       | 16 |
|     | 7.2 Comissionamento de campo e visualização de dados    | 17 |
| 8.  | Criação de local na S-Miles Cloud                       | 23 |
|     | 8.1 Criação de local                                    | 23 |
|     | 8.2 Login do cliente                                    | 29 |
|     | 8.3 Acesso à central na página da web                   | 30 |
|     | 8.4 Visualização do aplicativo de celular               | 30 |
| 9.  | Substituição da DTU                                     | 31 |
| 10. | . Indicadores de LED                                    | 32 |
| 11. | . Dados técnicos                                        | 33 |

# 1. Informações de segurança importantes

#### 1.1 Leia primeiro

Este manual inclui instruções importantes para a instalação e manutenção da DTU-Pro-S (Unidade de transferência de dados) da Hoymiles.

A DTU-Pro-S é apenas compatível com as novas séries de microinversores HMS e HMT da Hoymiles.

#### 1.2 Instruções de segurança

| Símbolo     | Uso                                                                                                    |  |
|-------------|----------------------------------------------------------------------------------------------------|--|
| 4<br>DANGER | Indica uma situação de perigo que pode resultar em choques elétricos letais,<br>lesões físicas sérias e incidentes de incêndio.                |  |
| WARNING     | Indica que as instruções devem ser estritamente seguidas para evitar perigos de<br>segurança, tais como dano a equipamentos e lesões pessoais. |  |
| CAUTION     | Indica que a ação é proibida. Você deve parar, ter cuidado e entender completamente as operações explicadas antes de prosseguir.               |  |

- Observe que apenas profissionais podem instalar ou substituir a DTU.
- Não tente reparar a DTU sem a permissão da Hoymiles. Se a DTU estiver danificada, envie-a para o instalador para reparos/substituições. Desmontar a DTU sem a permissão da Hoymiles invalidará o restante do período de garantia.
- Leia com atenção todas instruções e avisos nas especificações técnicas.
- Não use produtos da Hoymiles de modo que não é sugerido pelo fabricante. Caso contrário, isso poderá causar morte, lesões pessoais ou danos ao equipamento.

#### 1.3 Usuário

Este manual é apenas para pessoal profissional de instalação e manutenção.

#### 1.4 Informações de suporte e contato

Se tiver questões técnicas sobre nossos produtos, entre em contato com seu instalador ou distribuidor. Caso suporte técnico adicional seja necessário, entre em contato com a nossa equipe de suporte pelo e-mail <u>service@hoymiles.com</u>.

Para outras perguntas, entre em contato pelo e-mail info@hoymiles.com

#### 1.5 Outras informações

As informações do produto estão sujeitas a alterações sem aviso. O manual do usuário será atualizado regularmente. Consulte o site oficial da <u>Hoymiles em www.hoymiles.com</u> para a versão mais recente.

## 2. Sistema de microinversores da Hoymiles

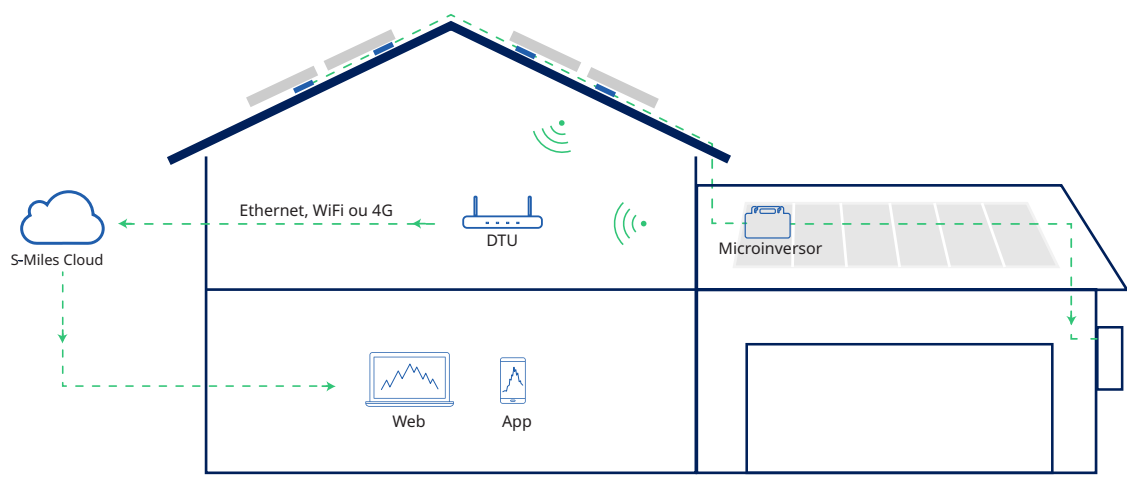

O sistema completo de microinversores fotovoltaicos da Hoymiles é composto do microinversor fotovoltaico, DTU de gateway Hoymiles e sistema de monitoramento S-Miles Cloud da Hoymiles.

O microinversor converte corrente contínua em corrente alternada e envia os dados operacionais e a geração de energia de cada módulo para a DTU.

A DTU pode se comunicar com diversos microinversores, coleta os dados operacionais deles e os envia para a S-Miles Cloud.

Na S-Miles Cloud, é possível conferir os dados em tempo real de cada módulo fotovoltaico e realizar manutenção e operação remotas.

#### 2.1 Microinversor

Os microinversores convertem a produção de CC dos módulos fotovoltaicos em energia de CA em conformidade com a rede. Eles enviam os dados operacionais e as informações de produção dos módulos fotovoltaicos para a DTU, que é a base de hardware de monitoramento a nível modular. Com uma eficiência de conversão de até 96,7% e eficiência MPPT de até 99,9%, os microinversores da Hoymiles estão entre os melhores do setor em todo o mundo.

#### 2.2 DTU

A DTU é um componente-chave no sistema de microinversores da Hoymiles. Ela funciona como um gateway de comunicação entre os microinversores da Hoymiles e a S-Miles Cloud. A DTU se comunica com o microinversor de forma sem fio e coleta os dados operacionais do sistema. Enquanto isso, a DTU conecta-se à internet usando diferentes opções de comunicação, tais como Ethernet, WiFi ou 4 G, e se comunica com a S-Miles Cloud. Os dados operacionais do sistema de microinversores serão carregados à S-Miles Cloud por meio da DTU.

#### 2.3 S-Miles Cloud

Ela coleta os dados operacionais e o status dos microinversores no sistema e fornece monitoramento a nível modular para os usuários e pessoal de manutenção. O diagrama a seguir mostra o sistema de microinversores da Hoymiles.

# 3. Layout da interface

# 3.1 Para versão WiFi

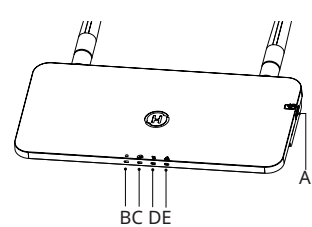

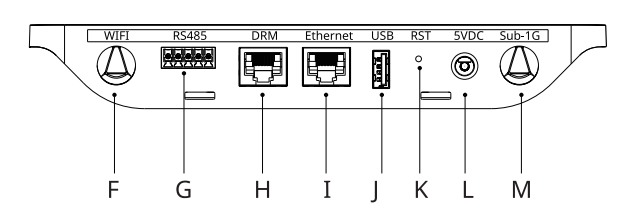

| Item | Descrição                                           |
|------|-----------------------------------------------------|
| А    | Slot para cartão SD                                 |
| В    | Indicador de energia da DTU                         |
| С    | Indicador de comunicação da DTU (com servidor)      |
| D    | Indicador de comunicação da DTU (com microinversor) |
| E    | Indicador de alarme da DTU                          |
| F    | Antena Wi-Fi                                        |
| G    | RS485                                               |
| Н    | Porta DRM (somente para Austrália/Nova Zelândia)    |
| Ι    | Porta Ethernet                                      |
| J    | Porta USB                                           |
| K    | Restabelecimento inferior                           |
| L    | Porta de energia                                    |
| М    | Antena Sub-1G                                       |

3.2 Para a versão 4G

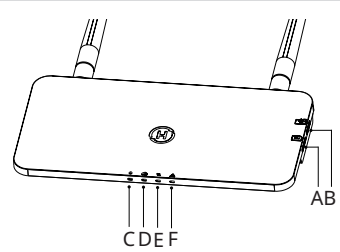

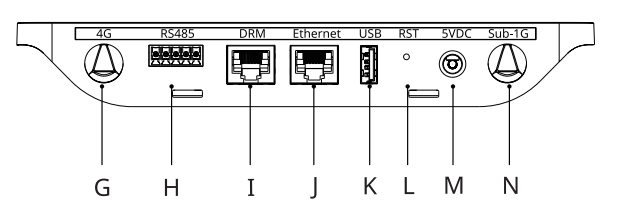

| Item | Descrição                                           |
|------|-----------------------------------------------------|
| A    | Slot para cartão SIM                                |
| В    | Slot para cartão SD                                 |
| С    | Indicador de energia da DTU                         |
| D    | Indicador de comunicação da DTU (com servidor)      |
| E    | Indicador de comunicação da DTU (com microinversor) |
| F    | Indicador de alarme da DTU                          |
| G    | Antena 4G                                           |
| Н    | RS485                                               |
| Ι    | Porta DRM (Somente para Austrália/Nova Zelândia)    |
| J    | Porta Ethernet                                      |
| К    | Porta USB                                           |
| L    | Restabelecimento inferior                           |
| М    | Porta de energia                                    |
| Ν    | Antena Sub-1G                                       |

#### 4. Recursos adicionais

#### 4.1 Função de Gerenciamento de Exportação (porta RS485)

O Gerenciamento Inteligente de Exportação de Energia Hoymiles controla de maneira inteligente a saída de energia do sistema fotovoltaico e maximiza a geração de energia, sem violar os regulamentos de exportação da rede elétrica. Ao mesmo tempo, esse sistema também pode exibir com precisão a energia e a produção do sistema fotovoltaico com o medidor. Depois, os usuários podem negociar a produção fotovoltaica on-line com base nos dados do S-Miles Cloud.

Na solução de Gerenciamento de Exportação Hoymiles, são necessários o gateway DTU-Pro-S Hoymiles e um medidor adicional (CT opcional). Em caso de limitação de exportação, o medidor pode ser instalado no lado da carga ou no lado da rede. Como mostrado abaixo, a DTU do gateway ajustará dinamicamente a produção de energia fotovoltaica de acordo com a energia exportada ou o consumo de carga, como indicado pelo medidor, para que a energia exportada não ultrapasse o limite predefinido. Para exibir a produção fotovoltaica de modo preciso, o medidor precisa ser instalado na saída do sistema fotovoltaico.

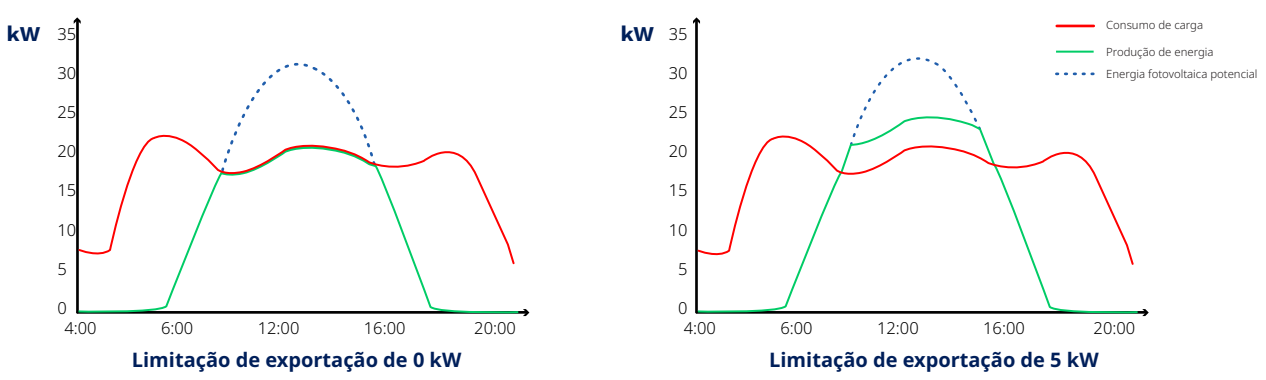

Observação: Consulte a nota técnica "Sistema de Gerenciamento de Exportação de Energia" da Hoymiles para obter mais informações.

#### 4.2 Porta DRM (somente para Austrália e Nova Zelândia)

A porta DRM é fornecida para suportar vários modos de resposta a demandas conforme exibido abaixo ligando-se o dispositivo de controle externo a um conector RJ-45 padrão. DTU-Pro-S suporta DRM0/5/6/7/8 se usada com microinversores Hoymiles.

| Modo | Requisito                                                                                              |
|------|----------------------------------------------------------------------------------------------------|
| DRM0 | Acionar o dispositivo de desconexão                                                                    |
| DRM1 | Não consumir energia                                                                                   |
| DRM2 | Não consumir a mais de 50% da potência nominal                                                         |
| DRM3 | Não consumir a mais de 75% da potência nominal E da potência reativa da fonte<br>caso tenha capacidade |
| DRM4 | Aumentar o consumo de energia<br>(sujeito a restrições de outros DRMs ativos)                          |
| DRM5 | Não gerar energia                                                                                      |
| DRM6 | Não gerar a mais de 50% da potência nominal                                                            |
| DRM7 | Não gerar a mais de 75% da potência nominal E dissipa a energia reativa caso<br>tenha capacidade       |
| DRM8 | Aumentar a geração de energia<br>(sujeito a restrições de outros DRMs ativos)                          |

# 5. Planejamento e preparação da instalação

#### 5.1 Pré-instalação

#### 5.1.1 Capacidade do sistema

A DTU-Pro-S consegue monitorar até 99 módulos fotovoltaicos. Se a comunicação entre a DTU e o microinversor é afetada pelas condições de instalação, o número de módulos fotovoltaicos que a DTU consegue monitorar pode ser reduzido.

Observação: O número máximo de módulos só é possível em espaço aberto quando as condições de instalação detalhadas nos manuais da DTU e dos microinversores são cumpridas e o microinversor e a DTU estão dispostos adequadamente conforme requerido.

#### 5.1.2 Requisitos ambientais para a instalação da DTU:

- A DTU deve ser instalada gases corrosivos, ácidos, líquidos ou poeira.
- A temperatura ambiente deve estar entre -20°C e 55°C.

Caso planeje instalar a DTU na parede, separe dois parafusos nº 8 (4,166 mm de diâmetro) e uma chave de fenda com antecedência.

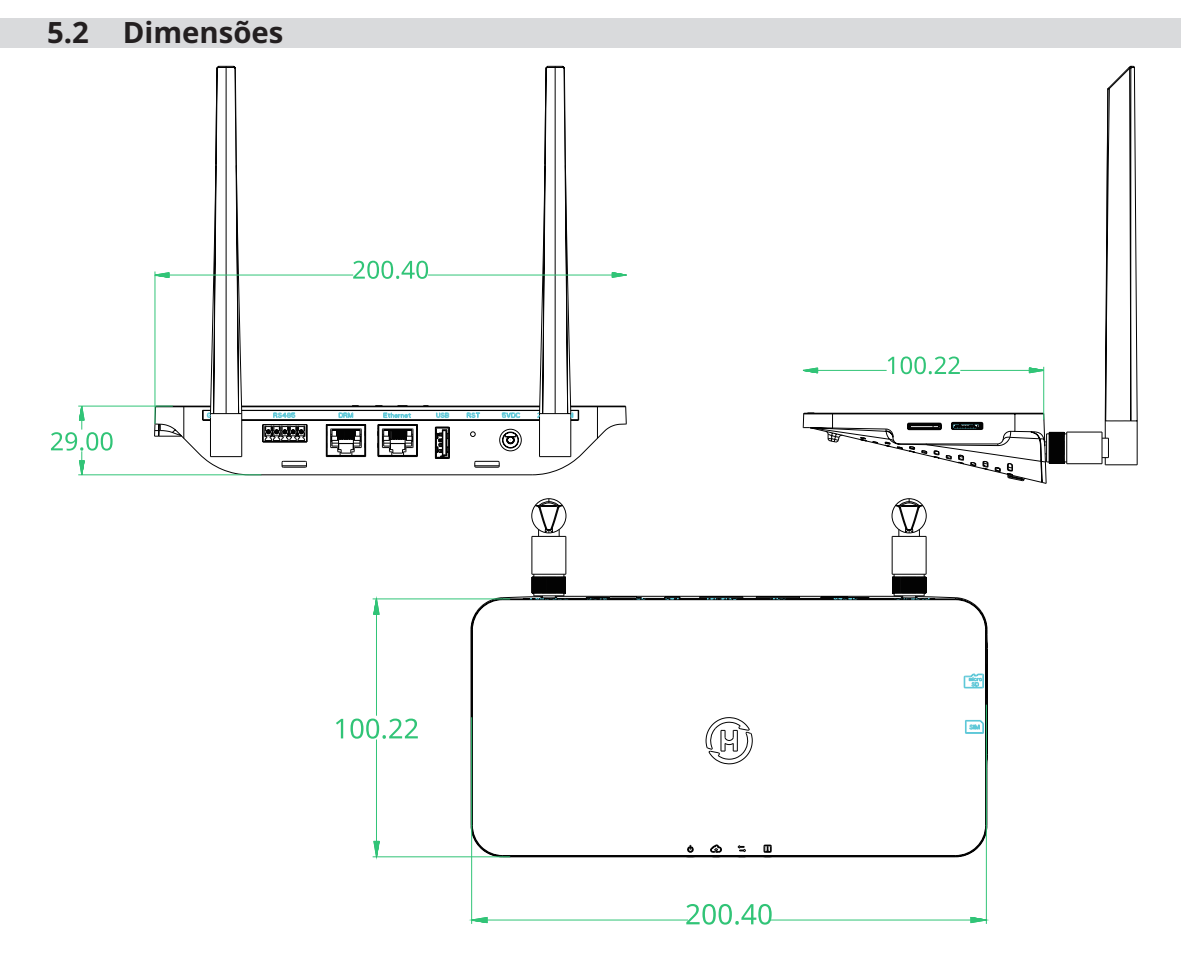

#### 5.3 Passos para instalação do sistema

Trabalho que precisa ser feito no local

Trabalho que pode ser feito tanto no local como na residência. A etapa 6 deve ser realizada corretamente para concluir essas etapas no local.

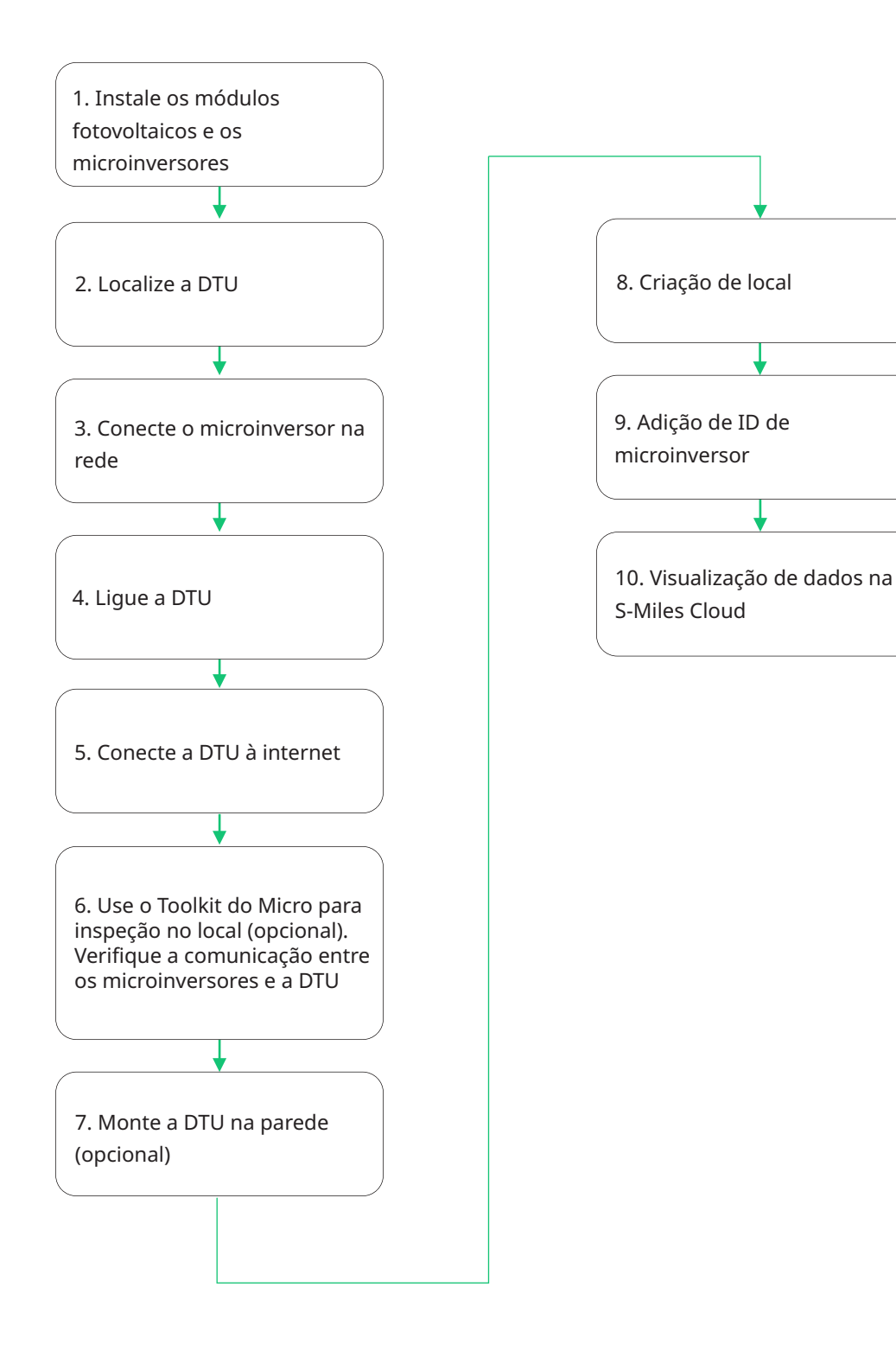

# 6. Instalação da DTU

#### 6.1 Instruções para instalação

- A) Marque a caixa de seleção para os itens a seguir:
  - ✓ DTU-Pro-S (Duas Antenas) da Hoymiles
  - ✓ Adaptador
  - ✓ Suporte
  - ✓ Conector de 5 pinos
- B) Retire a DTU-Pro-S da caixa, verifique e aperte a antena

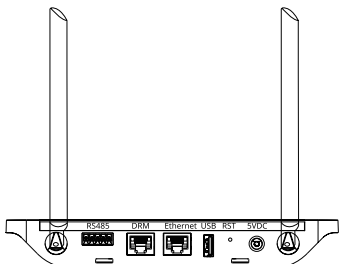

C) Escolha um local de instalação.

Princípios de instalação:

- $\checkmark\,$  Instale a DTU no piso superior para aumentar a intensidade do sinal.
- ✓ Instale a DTU próxima do centro da matriz fotovoltaica.
- ✓ Instale a pelo menos 0,5 m acima do solo e a mais de 0,8 m de distância de cantos.

Observação: Para evitar atenuação do sinal, não instale a DTU diretamente sobre metal ou concreto.

- D) Escolha o método de instalação
  - Opção 1: Monte a DTU na parede

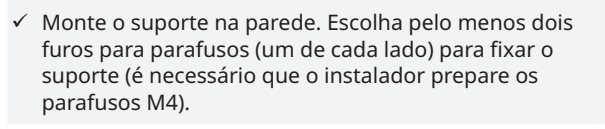

✓ Fixe a DTU-Pro-S na presilha superior do suporte.

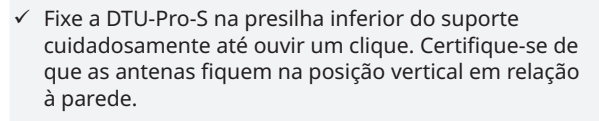

Opção 2: Coloque a DTU sobre a mesa. Certifique-se de que as antenas fiquem na posição vertical em relação à mesa.

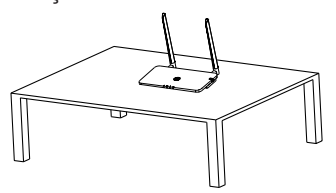

#### 6.2 Configuração on-line

- A) Conecte o adaptador para energizar a DTU.
- B) Baixe o aplicativo do instalador da Hoymiles.

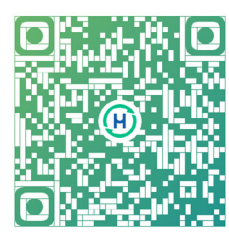

- C) Escolha a forma como o DTU-Pro-S se conecta à Internet e prepare os itens a seguir, se necessário.
  - ✓ Para Wi-Fi: O nome da rede e a chave do Wi-Fi
  - ✓ Para a versão 4G: Cartão SIM 4G e APN
  - ✓ Para Ethernet: Cabo Ethernet
- D) Configure a conexão da DTU no celular.
  - $\checkmark\,$  Abra o aplicativo de instalador no smartphone/tablet e faça login.
  - Clique em "O&M" na parte inferior da página e depois em "Configuração da rede".

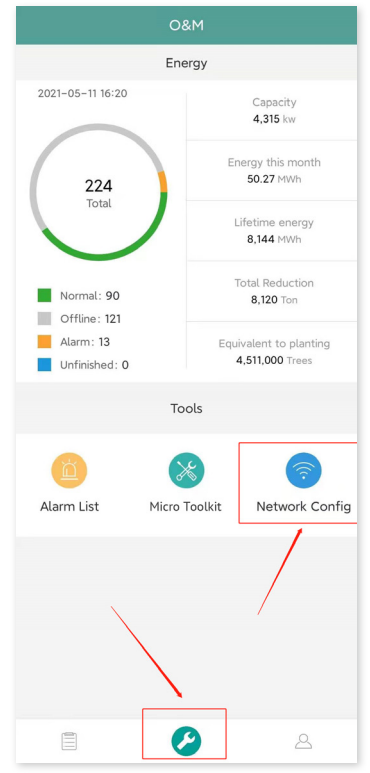

✓ Selecione a rede sem fio da DTU e clique em "Conectar". (O nome da rede da DTU consiste na DTUP e no número de série do produto. No exemplo a seguir, a ID da DTU é 65200316 e o nome da rede é DTUP-65200316.)

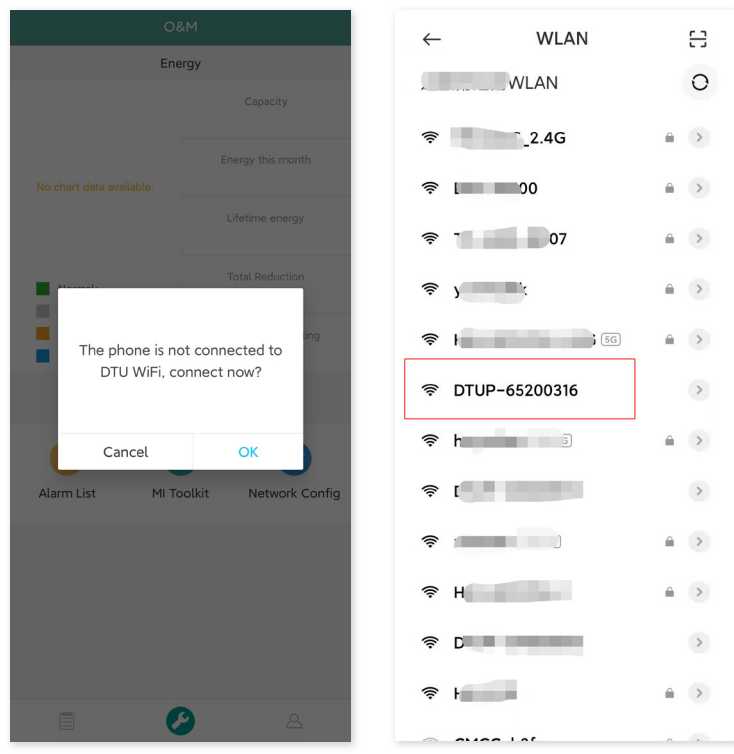

- E) Configure o acesso à Internet
  - ✓ Para Ethernet

Conecte o roteador à porta Ethernet da DTU com um cabo Lan.

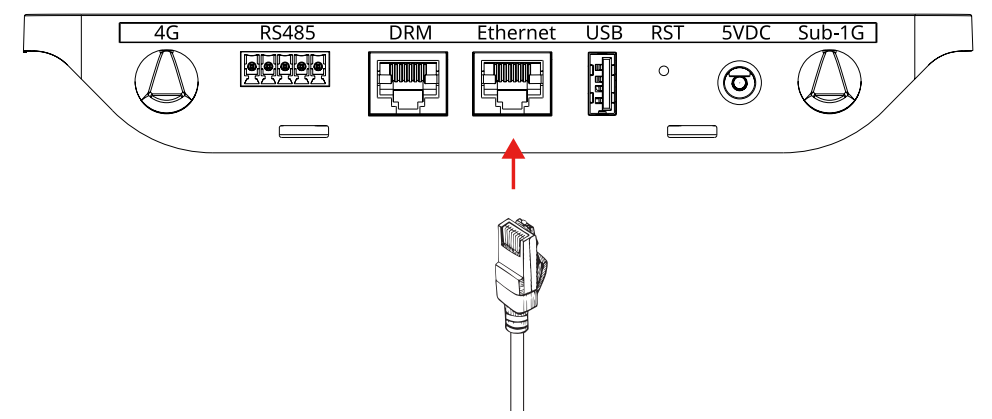

Após a conexão bem-sucedida entre seu aplicativo e a DTU, você pode clicar novamente em "Configuração da rede" e entrar na página Configuração da rede.

Selecione "Ethernet" e depois clique em "Enviar para DTU", e aparecerá uma janela pop-up. Confirme e saia.

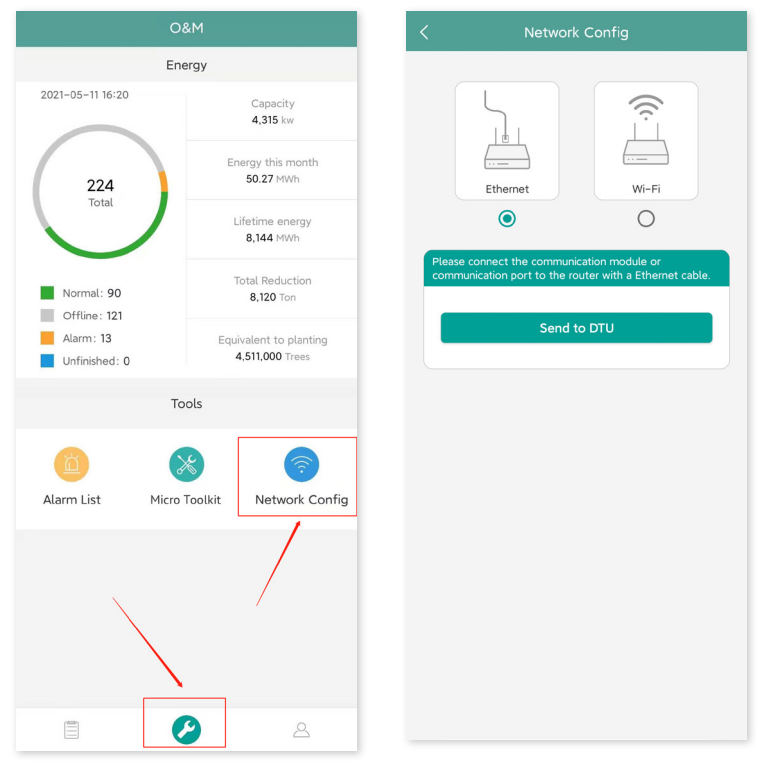

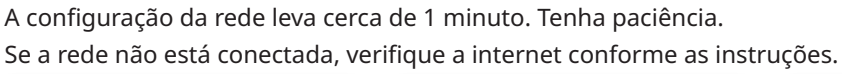

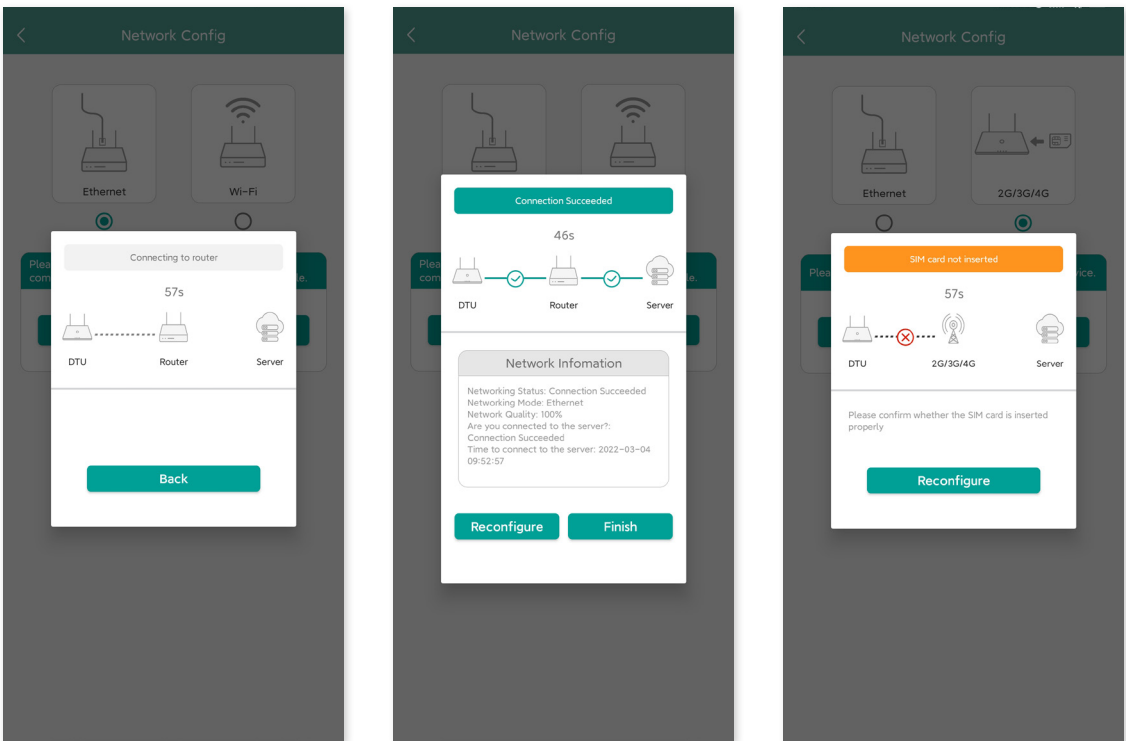

Observação: Se houver inconsistências entre a sua página de configuração com os detalhes acima, atualize o firmware da DTU para a versão mais recente.

✓ Para Wi-Fi

Após a conexão bem-sucedida entre seu aplicativo e a DTU, você pode clicar novamente em "Configuração da rede" e entrar na página Configuração da rede.

| O&M                      |                                | Network Config                                       |
|--------------------------|--------------------------------|------------------------------------------------------|
| Energy                   |                                |                                                      |
| 2021-05-11 16:20         | Capacity<br>4,315 kw           |                                                      |
| 224                      | Energy this month<br>50.27 MWh | Ethernet Wi-Fi                                       |
| lotat                    | Lifetime energy<br>8,144 MWh   | 0 •                                                  |
| Normal: 90               | Total Reduction<br>8,120 Ton   | Please select a WiFi network and enter the password. |
| Alarm: 13                | Equivalent to planting         | Wi-Fi Enter 🗸 🗸                                      |
| Unfinished: 0            | 4,511,000 Trees                | Password Enter                                       |
| т                        | iools                          | Send to DTU                                          |
| Alarm List Micro Toolkit |                                |                                                      |
|                          |                                |                                                      |
|                          |                                |                                                      |
|                          | 2 &                            |                                                      |

Selecione o WiFi do roteador e digite a senha. Clique em "Enviar para DTU".

| < Network Config           | Network Config                                    |
|----------------------------|---------------------------------------------------|
| Ethernet                   | Ethernet<br>C C C C C C C C C C C C C C C C C C C |
| 27.4*-7202344              | Wi-Fi HM ~                                        |
| 191,404,10<br>(71,9-488887 | Password Enter                                    |
| HM_MCC_1 MC                | Send to DTU                                       |
| churreng-55                |                                                   |
| HH-OFFICE_NS               |                                                   |
| Chiraftet-wDH              |                                                   |
| 10104                      |                                                   |
| 8245                       |                                                   |
| Cancel                     |                                                   |

A configuração da rede leva cerca de 1 minuto. Tenha paciência.

Se a rede não está conectada, verifique a internet conforme as instruções.

| < Network Config                                                     | < Network Config                                                                                                    | < Network Config                                                                                                    |
|----------------------------------------------------------------------|----------------------------------------------------------------------------------------------------|----------------------------------------------------------------------------------------------------|
| Plat<br>Correcting to router<br>G3S<br>V<br>DU Router Server<br>Back | Correction Succeeded   555   Part   DTU   Roter   Part   Henoting Status: Connection Succeeded   Network Information   Network Status: Connection Succeeded   Network Cuality: 78%   Network Cuality: 78% <t< th=""><th>Pite     0     0     0     0     0     0     0     0     0     0     0     0     0     0     0     0     0     0     0     0     0     0     0     0     0     0     0     0     0     0     0     0     0     0     0     0     0     0     0     0     0     0     0     0     0     0     0     0     0     0     0     0     0                                        </th></t<> | Pite     0     0     0     0     0     0     0     0     0     0     0     0     0     0     0     0     0     0     0     0     0     0     0     0     0     0     0     0     0     0     0     0     0     0     0     0     0     0     0     0     0     0     0     0     0     0     0     0     0     0     0     0     0 |

Observação: Se sua página de configuração estiver inconsistente com o exibido acima, atualize o firmware da DTU para a versão mais recente.

#### ✓ Para 4G

Insira o cartão SIM em seu slot na lateral da DTU até ouvir um clique.

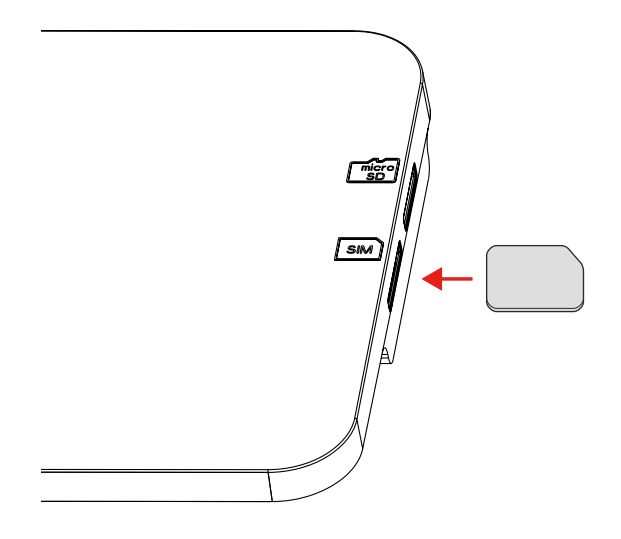

Após a conexão bem-sucedida entre seu aplicativo e a DTU, você pode clicar novamente em "Configuração da rede" e entrar na página Configuração da rede. Selecione "2G/3G/4G". Clique em "Enviar para DTU".

| С                          | ₽&M                                       | < Network Config                                          |
|----------------------------|-------------------------------------------|-----------------------------------------------------------|
| Energy                     |                                           |                                                           |
| 2021-05-11 16:20           | Capacity<br>4,315 kw                      |                                                           |
| 224                        | Energy this month<br>50.27 MWh            | Ethernet 2G/3G/4G                                         |
| lotal                      | Lifetime energy<br>8,144 MWh              | 0 •                                                       |
| Normal: 90<br>Offline: 121 | Total Reduction<br>8,120 Ton              | Please insert the SIM card into the communication device. |
| Alarm: 13<br>Unfinished: 0 | Equivalent to planting<br>4,511,000 Trees | Send to DTU                                               |
| Т                          | ools                                      |                                                           |
| Alarm List Micro           | Toolkit Network Config                    |                                                           |
|                            |                                           |                                                           |
|                            | •                                         |                                                           |
|                            | ۵ (                                       |                                                           |

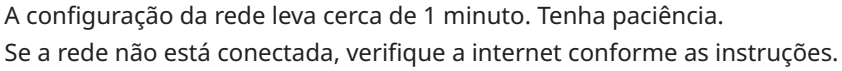

| < Network Config                                                                                                    | K Network Config                                                                                                    | Network Config                                                                                                    |
|----------------------------------------------------------------------------------------------------|----------------------------------------------------------------------------------------------------|----------------------------------------------------------------------------------------------------|
| Image: Connecting to router         Ethemet       20/35/46         Image: Connecting to router         525         Image: Connecting to router         525         Image: Connecting to router         525         Image: Connecting to router         525         Image: Connecting to router         525         Image: Connecting to router         DTU       26/35/46         Back | Connection Successed   525   For   Du   2G/30/4   TU   2G/30/4   Sever   Network Information Network Quality: 758 Network Quality: 758 | For   Control   Control |

Observação: Se sua página de configuração estiver inconsistente com o exibido acima, atualize o firmware da DTU para a versão mais recente

Se a conexão falhar, será necessário preencher as informações da APN de acordo com as instruções a seguir. Obtenha informações da APN de sua operadora de telecomunicações.

Clique em "Toolkit do Micro" na página O&M e entre na página Comunicação na nuvem. Depois clique em "Configuração da rede" e entre na página de configuração da APN.

| O&M                                                               |                                          | < Cloud Communication 🔫                                                                                                    | Ketwork Config                                                               |
|-------------------------------------------------------------------|------------------------------------------|----------------------------------------------------------------------------------------------------|------------------------------------------------------------------------------|
| 2021-05-31 14:35                                                  | Capacity<br>0 kw                         | Connection Status Last DTU Connection to the platform: GPRS Last Connection Time in a context of the state of the state of | APN: CMNET<br>Login Account: NONE                                            |
| 45053<br>Total                                                    | Energy this month<br><b>0</b> Wh         | Last Connection Tratus: R<br>Status of Connection to the Phone This Time: R                                                                                                    | Password: NUNRE<br>SIM:<br>IMEI: 867706050081466<br>SERVER: Chinese Mainland |
| $\bigcirc$                                                        | Lifetime energy<br>0 Wh                  | Network Config                                                                                                    | Send to DTU                                                                  |
| Normal: 32279<br>Offline: 11083<br>Alarm: 1233<br>Unfinished: 458 | O g<br>Equivalent to planting<br>O Trees | "If you want to change the internet access mode, choose O&M >           Network Config to change it.                                                                                                    |                                                                              |
| Alarm List                                                        | Toolkit                                  |                                                                                                    |                                                                              |
|                                                                   |                                          |                                                                                                    |                                                                              |
|                                                                   | ۸ (                                      | Initial         (o)         Count           Overview         Power Generation         Connection Status         Cloud           and Control         Communication         Communication                                                                                                    |                                                                              |

#### 6.3 Conclua o mapa de instalação

Conclua o mapa de instalação.

A) Retire a etiqueta do número de série (como indicado abaixo) da DTU e coloque-a no mapa da instalação.

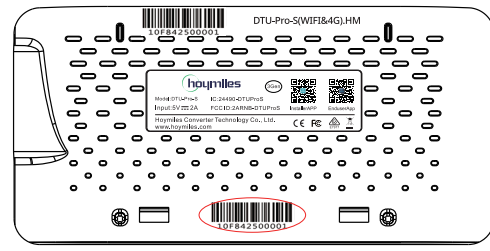

B) Informações completas do sistema do mapa da instalação mostradas a seguir.

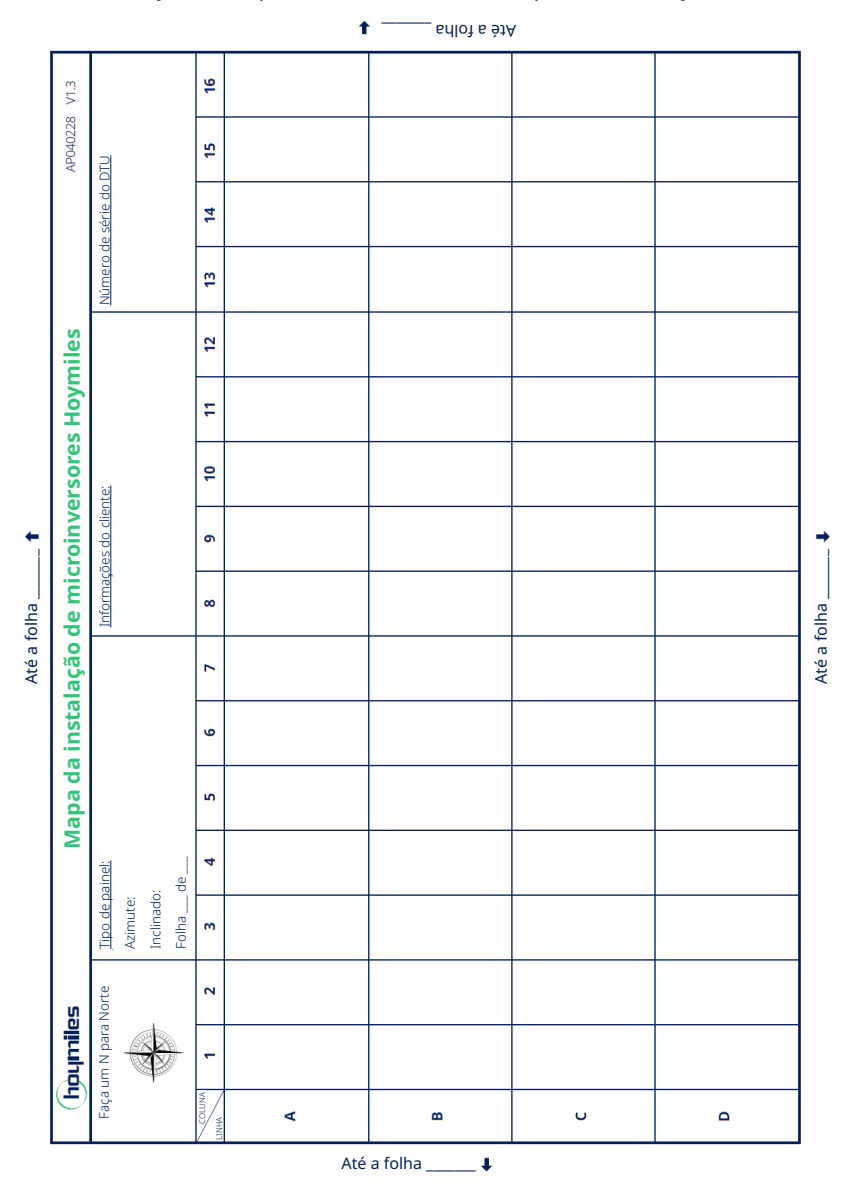

# 7. Toolkit do Micro

O Toolkit do Micro é um dos kits de ferramentas que vêm com o aplicativo S-Miles Cloud. Ele pode ser usado para inspeção no local após a central de energia fotovoltaica estar completa, de modo que a operação do microinversor pode ser monitorado sem Criação de local.

#### 7.1 Conecte à DTU

- ✓ Abra o aplicativo de instalador no smartphone/tablet e faça login.
- ✓ Clique em "O&M" na parte inferior da página e, depois, em "Toolkit do Micro".

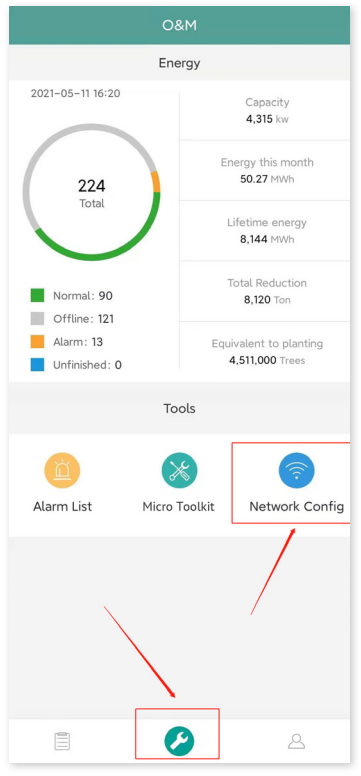

✓ Selecione a rede sem fio da DTU e clique em "Conectar". (O nome da rede da DTU consiste da DTUP e o número de série do produto e, por padrão, não requer senha.)

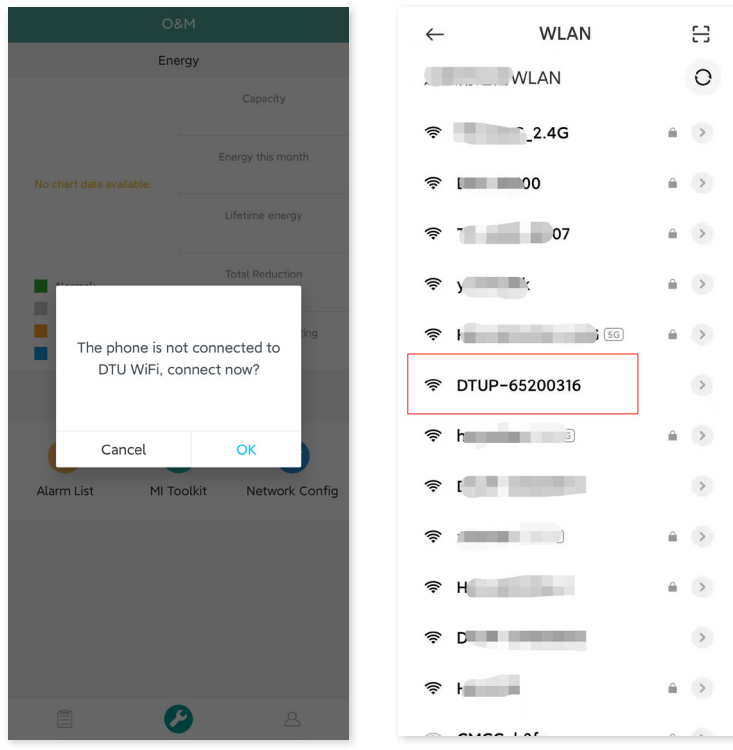

#### 7.2 Comissionamento de campo e visualização de dados

#### 7.2.1 Visão geral de dados

1. Clique em "O&M" e entre no Toolkit do Micro.

| O&M                             |                                          |  |  |
|---------------------------------|------------------------------------------|--|--|
| Energy                          |                                          |  |  |
| 2021-05-31 14:35                | Capacity<br><b>0</b> kw                  |  |  |
| 45053                           | Energy this month<br><b>0</b> Wh         |  |  |
| Total                           | Lifetime energy<br><b>0</b> Wh           |  |  |
| Normal: 32279<br>Offline: 11083 | Total Reduction <b>0</b> g               |  |  |
| Alarm: 1233<br>Unfinished: 458  | Equivalent to planting<br><b>0</b> Trees |  |  |
|                                 | Tools                                    |  |  |
|                                 |                                          |  |  |
| Alarm List                      | Micro Toolkit Network Config             |  |  |
|                                 |                                          |  |  |
|                                 | ۷ ک                                      |  |  |

2. Se já tiver criado a central de energia na plataforma de monitoramento, você pode visualizar diretamente os dados e informações na página de visão geral.

#### 7.2.2 Adição de microinversor

Se a central de energia ainda não tiver sido criada na plataforma, você precisa digitar o número de série do microinversor para ver os dados da central de energia conforme instruído abaixo. 1. Clique no botão "Geração de energia".

| <                                                                | Overview                                        | φ     |
|------------------------------------------------------------------|-------------------------------------------------|-------|
| Cloud communi                                                    | cation                                          |       |
| Last time DTU conn<br>Last connection sta<br>Last connection tim | nected to the platform : WIFI<br>atus: 🔶<br>ne: |       |
| Power generatio                                                  | on and control                                  | >     |
| Total power:<br>Update time:                                     |                                                 |       |
| Microinverter sta                                                | atus                                            |       |
| MI No.: 6<br>Communication suc                                   | cceeded: 0 , Offline: 6                         | >     |
| DTU Information                                                  | i .                                             | >     |
|                                                                  | •                                               |       |
| Overview Po                                                      | wer generation                                  | Cloud |

2. Pressione o botão "Adic. Dispositivo" para adicionar o microinversor na lista. (O microinversor adicionado aqui só é usado para depuração no local e não será carregado ao servidor – nem poderá substituir a criação da central de energia na S-Miles Cloud.)

| $\langle$ Micro–inverse power generation and control |                 |        |                          |                     |  |
|------------------------------------------------------|-----------------|--------|--------------------------|---------------------|--|
| Add Device                                           |                 |        | Self-                    | check               |  |
| MI-SM                                                | Curren          | it gen | eration p                | ower                |  |
| 11216370 067                                         | 01              | N      |                          | $\overline{\cdots}$ |  |
|                                                      |                 |        |                          |                     |  |
| Overview Power of                                    | ]0<br>eneration | Conne  | <b>%</b><br>ction Status | Cloud               |  |

3. É possível adicionar o microinversor através da "Busca automática" ou digitando o ID do microinversor ou escaneando o ID.

| < Add             | Device    |
|-------------------|-----------|
| Auto<br>Search    |           |
| 112163700067      | •         |
| Add Microinverter | Scan code |
| 1                 | 1         |
|                   |           |
|                   |           |
|                   |           |
| ,                 |           |
|                   |           |
|                   |           |
|                   |           |
|                   |           |
|                   |           |
|                   |           |
| G                 | 240       |
| ,                 | ave       |

4. O resultado da busca de microinversores e os microinversores adicionados serão exibidos na lista. Toque no botão na direita se deseja excluí-lo.

| < Add Device      |           |
|-------------------|-----------|
| Searching         |           |
| 112163700067      | •         |
| 116161004118      |           |
| Add Microinverter | - Scan co |
| Save              |           |

5. Conforme se a ID do microinversor na lista está correta e toque em "Salvar".

| < Add Devic         | e         |
|---------------------|-----------|
| Searching           |           |
| 112163700067        | •         |
| 116161004118        | •         |
| + Add Microinverter | Scan code |
|                     |           |
|                     |           |
|                     |           |
|                     |           |
|                     |           |
|                     |           |
|                     |           |
|                     |           |
|                     |           |
|                     |           |
|                     |           |
|                     |           |
|                     |           |
| Com.                |           |
| Save                |           |

#### 7.2.3 Visualização de dados do microinversor

1. Clique em "Geração de energia". É possível ver a lista de microinversores e da energia fotovoltaica de cada microinversor.

| Add Device   |             | Self-check    |
|--------------|-------------|---------------|
| MI-SN        | Current gen | eration power |
| 12162005880  | 0W          | $\odot$       |
| 112163701148 | 0W          | $\odot$       |
| 12163700163  | ow          | $\odot$       |
| 16170507017  | 0W          | $\odot$       |
| 12163700067  | 0W          | $\odot$       |
| 06265001320  | ow          | $\odot$       |
|              |             |               |
|              |             |               |

2. Se deseja ver mais detalhes de um microinversor específico, basta clicar no número de série e, depois, verificar os dados de entrada e saída na página (conforme mostrado abaixo).

| < Real-time data                                                                                            |
|----------------------------------------------------------------------------------------------------|
| Connection Status                                                                                           |
| (1)<br>(2)<br>(2)<br>(2)<br>(3)<br>(3)<br>(3)<br>(3)<br>(4)<br>(4)<br>(4)<br>(4)<br>(4)<br>(4)<br>(4)<br>(4 |
| MI-SN: 116161004118                                                                                         |
| Update time: 2021-05-31 14:48:25                                                                            |
| PV power: 0W                                                                                                |
| Input port2                                                                                                 |
| PV current: 0.02A PV voltage: 1.3V                                                                          |
| PV power: 0W                                                                                                |
| Input port3                                                                                                 |
| PV current: 0.03A PV voltage: 46.4V                                                                         |
| PV power: 1.4W                                                                                              |
| Input port4                                                                                                 |
| PV current: 14.47A PV voltage: 46.4V                                                                        |
| PV power: 670.5W                                                                                            |
| Output grid port                                                                                            |
| AC voltage : 237.9V AC frequency : 50Hz                                                                     |
| AC active power: 638.3W                                                                                     |
| Microinverter                                                                                               |
| Temperature : 67.8°C                                                                                        |

Observação: Se o sinal do microinversor muito fraco de modo que os dados em tempo real não são atualizados, mova a DTU mais perto do microinversor.

#### 7.2.4 Visualização do status de comunicação com o microinversor

1. Entre novamente no Toolkit do Micro e toque em "Status de conexão".

| < Ove                                                                                         | rview                       |       |
|-----------------------------------------------------------------------------------------------|-----------------------------|-------|
| Cloud communication                                                                           |                             |       |
| Last time DTU connected to the<br>Last connection status: 奈<br>Last connection time: 2021-06- | platform: 2G<br>01 10:57:49 |       |
| Power generation and cont                                                                     | rol                         |       |
| Total power: 181.7W<br>Update time: 2021-06-01 10:58                                          | :54                         |       |
| Microinverter status                                                                          |                             |       |
| MI No.: 2<br>Communication succeeded: 2 ,                                                     | Offline: 0                  |       |
| DTU Information                                                                               |                             |       |
|                                                                                               |                             |       |
|                                                                                               | A Connection Statur         | Cloud |

2. Nesta página, você pode verificar a força do sinal entre a DTU e cada microinversor. Toque no ícone do sinal para entrar na página do respectivo microinversor (a qualidade do sinal é atualizada constantemente).

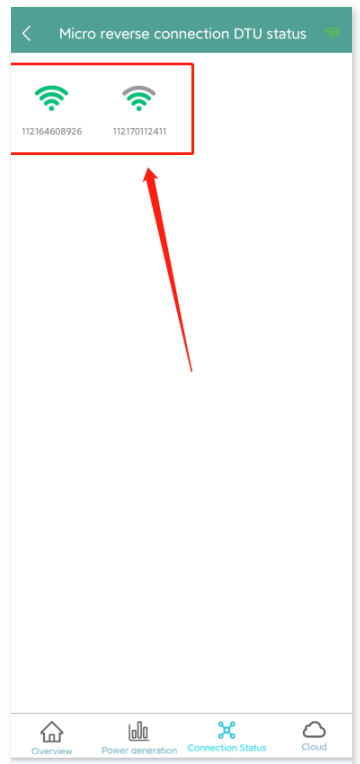

3. Você também pode tocar no botão para trocar entre a página da qualidade do sinal e os dados em tempo real.

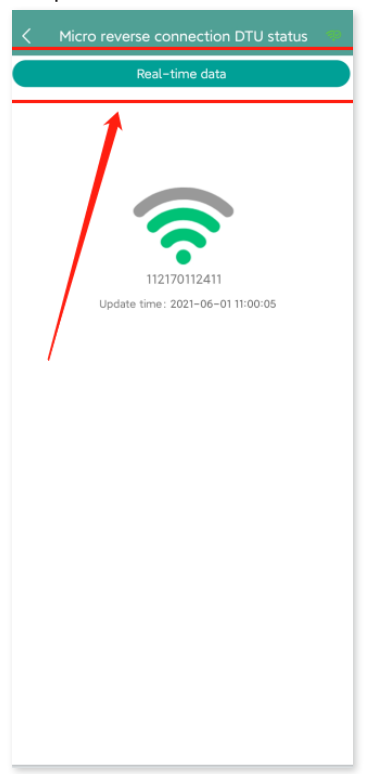

Observação: Se o microinversor não tem sinal, verifique se o microinversor está ligado e consulte o manual do usuário do microinversor para resolução de problemas.

# 8. Criação de local na S-Miles Cloud

Esta é uma breve descrição de como criar um novo local. Você pode consultar o "Guia de instalação rápida para registro online da S-Miles Cloud" para instruções detalhadas sobre criação de conta.

#### 8.1 Criação de local

1. Instale o aplicativo do instalador Hoymiles procurando "Hoymiles" na App Store (IOS) ou na Play Store (Android).

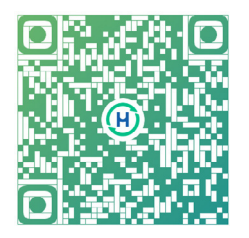

2. Abra o aplicativo e faça login com sua conta e senha de instalador. Se é um novo instalador da Hoymiles, solicite uma conta de instalador com o seu distribuidor com antecedência.

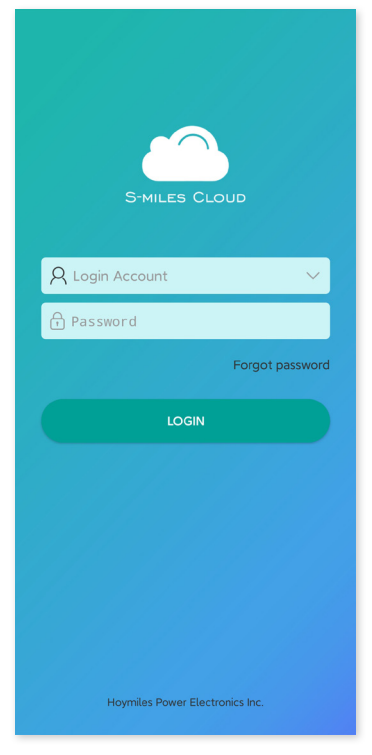

3. Selecione a guia "Central" na parte inferior e selecione "⊕" no lado superior direito da página para adicionar a central.

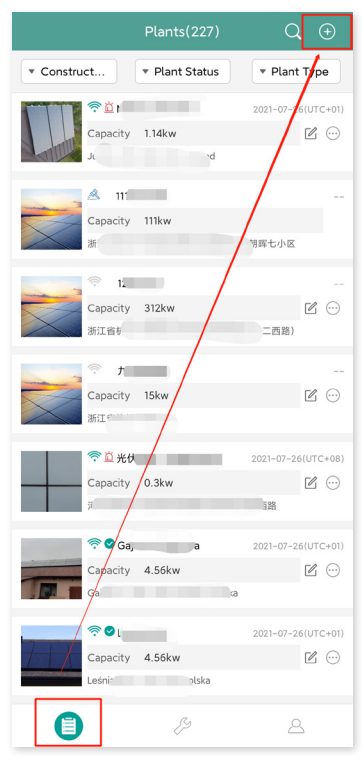

Preencha as informações da central e pressione "Próximo". Selecione um dos três tipos de instalação: Instalação doméstica, Instalação empresarial ou Instalação grande profissional.

| < Ir                     | nformation              |                |
|--------------------------|-------------------------|----------------|
| * Plant Name             |                         | Please enter   |
| * Plant Type             | P                       | lease select > |
| * Installed capacity (kV | N)                      | Please enter   |
| * Time Zone              | Ρ                       | lease select > |
| * Address                | P                       | lease select 오 |
| * Area                   | P                       | lease select > |
| Upload Image             | s in jpg, png, bmp form | nat within 5M  |
|                          |                         |                |
|                          |                         |                |
|                          |                         |                |
|                          | Next                    |                |

4. Selecione o proprietário da planta. Se não houver nenhum, crie um novo.

|                                                                                          | Select owne      | er 💾                                                                         |
|------------------------------------------------------------------------------------------|------------------|------------------------------------------------------------------------------|
| $\oplus$                                                                                 | Add owner        | Choose owner                                                                 |
|                                                                                          |                  |                                                                              |
|                                                                                          |                  |                                                                              |
|                                                                                          |                  |                                                                              |
|                                                                                          |                  |                                                                              |
|                                                                                          |                  |                                                                              |
|                                                                                          |                  |                                                                              |
|                                                                                          |                  |                                                                              |
|                                                                                          |                  |                                                                              |
|                                                                                          |                  |                                                                              |
|                                                                                          |                  |                                                                              |
|                                                                                          |                  |                                                                              |
|                                                                                          |                  |                                                                              |
|                                                                                          |                  |                                                                              |
|                                                                                          |                  |                                                                              |
|                                                                                          |                  |                                                                              |
|                                                                                          | Previous         | Next                                                                         |
|                                                                                          |                  |                                                                              |
|                                                                                          |                  |                                                                              |
| <                                                                                        | Add owner        |                                                                              |
| * Login A                                                                                | ccount           | Please enter                                                                 |
|                                                                                          |                  |                                                                              |
| * Passwor                                                                                | rd               | Please enter                                                                 |
| * Passwor<br>* Confirm                                                                   | rd<br>n Password | Please enter<br>Please enter                                                 |
| * Passwor<br>* Confirm<br>* Name                                                         | rd<br>Password   | Please enter<br>Please enter<br>Please enter                                 |
| <ul> <li>Passwor</li> <li>Confirm</li> <li>Name</li> <li>Email</li> </ul>                | rd<br>Password   | Please enter<br>Please enter<br>Please enter<br>Please enter                 |
| <ul> <li>Passwor</li> <li>Confirm</li> <li>Name</li> <li>Email</li> <li>Phone</li> </ul> | rd<br>I Password | Please enter<br>Please enter<br>Please enter<br>Please enter<br>Please enter |
| <ul> <li>Passwor</li> <li>Confirm</li> <li>Name</li> <li>Email</li> <li>Phone</li> </ul> | rd<br>I Password | Please enter<br>Please enter<br>Please enter<br>Please enter<br>Please enter |
| <ul> <li>Passwor</li> <li>Confirm</li> <li>Name</li> <li>Email</li> <li>Phone</li> </ul> | rd<br>n Password | Please enter<br>Please enter<br>Please enter<br>Please enter<br>Please enter |
| <ul> <li>Passwor</li> <li>Confirm</li> <li>Name</li> <li>Email</li> <li>Phone</li> </ul> | rd<br>I Password | Please enter<br>Please enter<br>Please enter<br>Please enter<br>Please enter |
| <ul> <li>Passwor</li> <li>Confirm</li> <li>Name</li> <li>Email</li> <li>Phone</li> </ul> | rd<br>I Password | Please enter<br>Please enter<br>Please enter<br>Please enter                 |
| <ul> <li>Passwor</li> <li>Confirm</li> <li>Name</li> <li>Email</li> <li>Phone</li> </ul> | rd<br>I Password | Please enter<br>Please enter<br>Please enter<br>Please enter                 |
| <ul> <li>Passwor</li> <li>Confirm</li> <li>Name</li> <li>Email</li> <li>Phone</li> </ul> | rd<br>I Password | Please enter<br>Please enter<br>Please enter<br>Please enter                 |
| <ul> <li>Passwor</li> <li>Confirm</li> <li>Name</li> <li>Email</li> <li>Phone</li> </ul> | rd<br>I Password | Please enter Please enter Please enter Please enter Please enter             |
| <ul> <li>Passwor</li> <li>Confirm</li> <li>Name</li> <li>Email</li> <li>Phone</li> </ul> | rd<br>I Password | Please enter<br>Please enter<br>Please enter<br>Please enter                 |
| <ul> <li>Passwor</li> <li>Confirm</li> <li>Name</li> <li>Email</li> <li>Phone</li> </ul> | rd<br>I Password | Please enter<br>Please enter<br>Please enter<br>Please enter                 |
| Passwort     Confirm     Name     Email     Phone                                        | rd<br>I Password | Please enter<br>Please enter<br>Please enter<br>Please enter                 |
| • Passwor<br>• Confirm<br>• Name<br>Email<br>Phone                                       | rd<br>1 Password | Please enter<br>Please enter<br>Please enter<br>Please enter                 |

5. Pressione "Adicionar ID da DTU". Escaneie ou insira manualmente a ID da DTU.

| <   | Device |      | e |          | Ad        | dd Device  |  |
|-----|--------|------|---|----------|-----------|------------|--|
|     | Add 🕂  | DTU  |   | * DTU-ID | Please en | ter DTU-SN |  |
|     |        |      |   |          |           |            |  |
|     |        |      |   |          |           |            |  |
|     |        |      |   |          |           |            |  |
|     |        |      |   |          |           |            |  |
|     |        |      |   |          |           |            |  |
|     |        |      |   |          |           |            |  |
|     |        |      |   |          |           |            |  |
|     |        |      |   |          |           |            |  |
|     |        |      |   |          |           |            |  |
|     |        |      |   |          |           |            |  |
|     |        |      |   |          |           |            |  |
|     |        |      |   |          |           |            |  |
|     |        |      |   |          |           |            |  |
| Pre | evious | Next |   |          |           | Finished   |  |

6. Escaneie ou insira manualmente a ID do microinversor. Pressione "Finalizar" quando todas as IDs de microinversores forem inseridas.

| DTU-ID 10F     T     MI-SN 10     T     MI-SN 10     Add Microinverter                                                                                                    |   |
|----------------------------------------------------------------------------------------------------|---|
| MI-SN 10     The second second | θ |
| * MI-SN 10€                                                                                                    | 0 |
| * MI-SN Please enter microinverse SN                                                                                                    | 0 |
| Add Microinverter                                                                                                    | 0 |
|                                                                                                    |   |
|                                                                                                    |   |
|                                                                                                    |   |
|                                                                                                    |   |
|                                                                                                    |   |
|                                                                                                    |   |
|                                                                                                    |   |
|                                                                                                    |   |
|                                                                                                    |   |
|                                                                                                    |   |
|                                                                                                    |   |
|                                                                                                    |   |
|                                                                                                    |   |
| Finished                                                                                                    |   |
| Philaneo                                                                                                    |   |

7. Personalize o layout com base na instalação (ou clique na caixa de seleção na parte superior direita para selecionar layouts personalizados). Depois, clique em "Próximo".

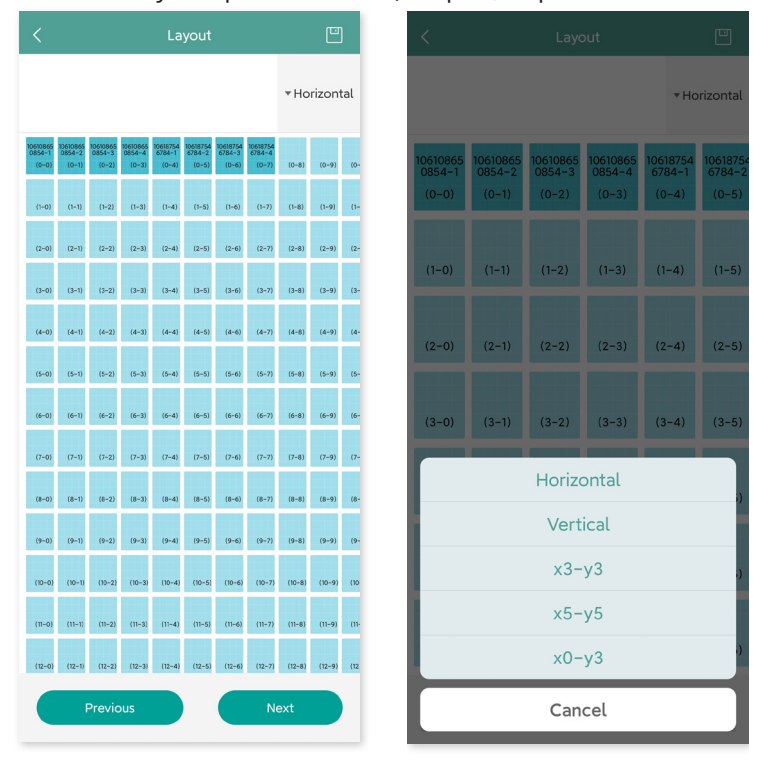

8. Salve o layout do design e preencha as informações.

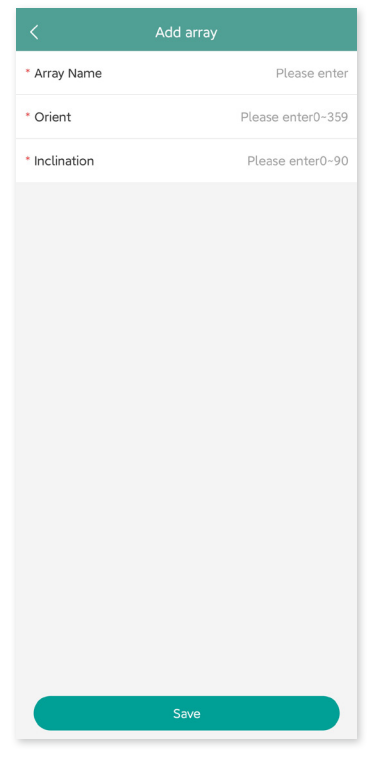

9. Envie uma foto do local e toque em "Próximo".

| <            | Installation Map                   | •         |
|--------------|------------------------------------|-----------|
| Upload Image | Photos in jpg, png, jpeg for<br>5M | mat below |
|              |                                    |           |
| Previou      | s Next                             |           |

10. Insira a unidade de moeda e seu preço de eletricidade. Clique no botão "Rede" e toque em "Salvar" para concluir a criação de local.

| < Setting              |       |
|------------------------|-------|
| Plant Name             | text  |
| Currency Unit          | EUR > |
| Unit Electricity Price | 0     |
| layout swich for owner |       |
| Networking             |       |
|                        |       |
|                        |       |
|                        |       |
|                        |       |
|                        |       |
|                        |       |
|                        |       |
|                        |       |
|                        |       |
| Previous               | e     |

- 11. O novo local aparecerá na lista de centrais sob a conta do instalador.
- 12. Aguarde cerca de 30 minutos para que a central apareça on-line, onde você poderá ver a ID de todos os microinversores.

13. A rede não funcionará se a DTU não estiver ligada. Toque na "Rede" novamente após a DTU ser ligada.

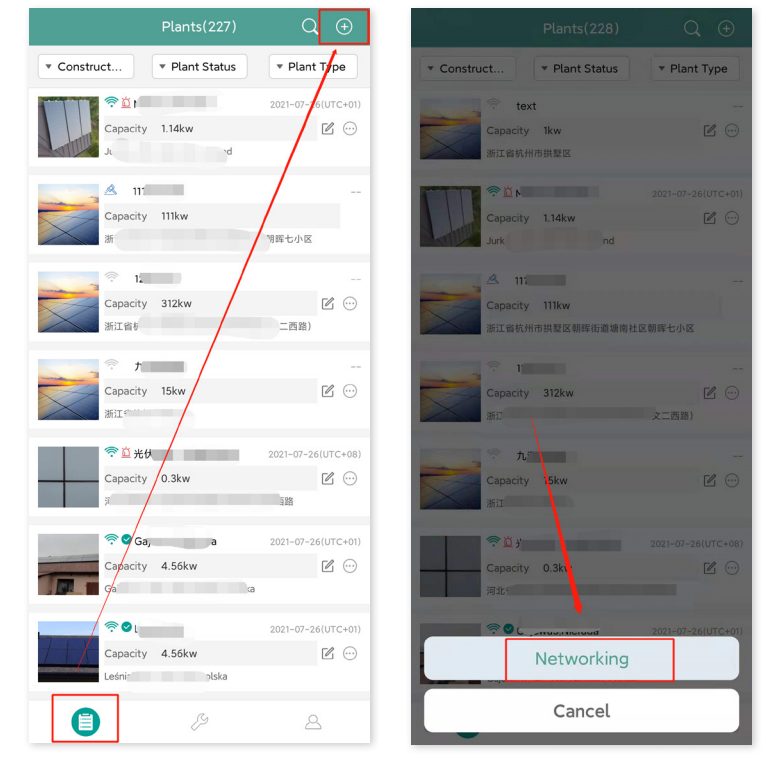

#### 8.2 Login do cliente

- A. Faça o download do aplicativo do usuário final ao pesquisar por "Hoymiles" na App Store (iOS) ou Play Store (Android).
- B. Faça login com a senha e nome de usuário que foram configurados pelo instalador no passo anterior.
- C. Os clientes poderão ver todos os detalhes após os dados começarem a ser enviados. Se esta for a primeira central de energia criada, o processo normalmente leva cerca de 30 minutos para que os dados sejam transmitidos.
- D. Os clientes também podem ver os detalhes sobre a geração de energia na plataforma de monitoramento
   S-Miles Cloud em <u>global.hoymiles.com</u>.

#### 8.3 Acesso à central na página da web

Faça login na sua conta e navegue pela estação na página da web.

|                                                                                                    | S-MILES CLOUD                                                                                                    |                                                                                                    |
|----------------------------------------------------------------------------------------------------|----------------------------------------------------------------------------------------------------|----------------------------------------------------------------------------------------------------|
|                                                                                                    | Lagin<br>A Please extra account.<br>A Please extra passoort.<br>A Please extra passoort.<br>A please extra passoort.<br>A please ext                                                                                                    |                                                                                                    |
|                                                                                                    | We recommend that you use the latest version of Google Chenne at a resolution of 1306+7 Holp Center   Download App   © 2020 Hoymler Power Electronics Inc.                                                                                                    |                                                                                                    |
| S-MILES CLOUD 🔗 Home                                                                                                    | 📾 Plants 🗙 OBM 🔠 Basic Information                                                                                                    | ۹ ۵ ۵ 😂 🛪 🖛                                                                                                    |
| Owners CLOOO         More           Peer Garaction         1000           Image: Image of the States         Image of the States           Image of the States         Image of the States           Image of the States         Image of the States           Image of the States         Image of the States           Image of the States         Image of the States           Image of the States         Image of the States           Image of the States         Image of the States | Princit         X         CMX         Exacc Information           Princit Status                                                                                                    | County Links     County Links                                                                                                    |
|                                                                                                    | Precision     A CMA     Enconstruction       Precision     0 (free 10)<br>0 (free 10)<br>0 | Microsofter 4729       00235       Projector 20       0024 List       0024 List                                         |
|                                                                                                    | Itel:     A CM     Excentionement                                                                                                    | Mananataria 1729       Oraz 35       Properto       Stato       Stato       Notati data       Stato       Notati data       Stato       Notati data       Notati data |

#### 8.4 Visualização do aplicativo de celular

Faça o download do aplicativo no seu celular e veja as informações da central.

|                  | Lesniaki2d                                                      | <                                                                                                    | Lesniaki2d                                                                                                    |
|------------------|-----------------------------------------------------------------|----------------------------------------------------------------------------------------------------|----------------------------------------------------------------------------------------------------|
|                  | Data update:2021-06-04 11:16:13                                 | x         Power         x         x <td>2021-06-03 *           01         040           040         040           040         045           040         045           040         045           040         045</td> | 2021-06-03 *           01         040           040         040           040         045           040         045           040         045           040         045 |
|                  | 2.99kW<br>Current Power                                         |                                                                                                    |                                                                                                    |
|                  | 4.56kW Capacity                                                 |                                                                                                    |                                                                                                    |
| Energy<br>8.07KW | today 🗊 Energy this<br>month Energy<br>/h<br>63.04KWh 771.43KWh | 4k<br>3k<br>2k<br>1k                                                                                                    | 3.68kW                                                                                                    |
|                  |                                                                 |                                                                                                    | 10.15 11.65 13.15 15.65 10.15                                                                                                    |

### 9. Substituição da DTU

- 1. Se precisar substituir a DTU original, conclua a instalação de acordo com as instruções neste manual. Caso contrário, os dados da plataforma de monitoramento podem ser perdidos.
- 2. Faça login na sua conta na web. Selecione "Dispositivos > Ação > Manutenção de dispositivo" para as instalações que precisam substituir a DTU.

| S-MILES CLOUD              | 🗟 Home 📃 💻 Pi        | ants 🗶 O&M    |                |         |                      |               | ) 4 🛛 🦲       |                 |
|----------------------------|----------------------|---------------|----------------|---------|----------------------|---------------|---------------|-----------------|
|                            |                      |               |                |         |                      |               |               |                 |
| ① Dashboard & Layout       | 🔁 Devices 🔘 Setting: |               |                |         |                      |               | Pa            | nt Name: text 🛄 |
| All Devices V Please enter | in.                  | Q. Search     |                |         |                      |               | List Devic    | e Relationship  |
| Device SN                  | Device Type          | Device Status | Device Version | Model   | Grid Profile Version | Hardware Ver. | Software Ver. | Action          |
| 10F809840552               | DTU                  | - Offline     | Gen3           | DTU-Pro |                      |               |               | ▶ 🕗             |
| 106187546784               | Microinverter        | Offline       | Gen2           |         |                      |               |               | 8.2             |
| 0 106108650854             | Microinverter        | + Offline     | Gen2           |         |                      |               |               | 810             |
|                            |                      |               |                |         |                      |               |               |                 |
|                            |                      |               |                |         |                      |               |               |                 |
|                            |                      |               |                |         |                      |               |               |                 |

3. Clique em "Substituir dispositivo", insira o número de série do dispositivo atual e clique em "OK" para concluir a substituição da DTU.

|                                                                                                    |                                                                                                    | 15 × 08.h                                                                                                    |                                                       | Device Maintenance                                    |                                        |                                             | × |
|----------------------------------------------------------------------------------------------------|----------------------------------------------------------------------------------------------------|----------------------------------------------------------------------------------------------------|-------------------------------------------------------|-------------------------------------------------------|----------------------------------------|---------------------------------------------|---|
|                                                                                                    |                                                                                                    |                                                                                                    |                                                       | DTU-SN:                                               | 10F809840552                           | Creation Time: 2021-07-26 13:06:17 (UTC+08) |   |
| 🕜 Dashboard 🛛 🖓 Da                                                                                                    | evices                                                                                                    |                                                                                                    |                                                       | Plant:                                                | text Q                                 | ty of Microinverters Connected 2            |   |
| All Devices Y Please enter SN.                                                                                                    |                                                                                                    | Q. Search                                                                                                    |                                                       | Hardware Ver.:                                        |                                        | Software Ver.: -                            |   |
| Device SN                                                                                                    | Device Type                                                                                                    | Device Status                                                                                                    | Device Version                                        | Device Maintenance:                                   | C Restart                              | A Firmware Upgrade                          |   |
| 10F809840552                                                                                                    | DTU                                                                                                    | <ul> <li>Offline</li> </ul>                                                                                                    | Gen3                                                  |                                                       | Replace Device                         | Anti-theft Settings                         |   |
| 106187546784                                                                                                    | Microinverter                                                                                                    | Offline                                                                                                    | Gen2                                                  | 1                                                     | Collect Microinverter Ver. Info        | & Networking                                |   |
| 106108850854                                                                                                    | Microinverter                                                                                                    | + Offline                                                                                                    | Gen2                                                  |                                                       | C Dalata Davies                        | 88 · · · · · · · · · · · · · · · · · ·      |   |
|                                                                                                    |                                                                                                    |                                                                                                    |                                                       |                                                       | C Device Device                        |                                             |   |
|                                                                                                    |                                                                                                    |                                                                                                    |                                                       |                                                       |                                        |                                             |   |
|                                                                                                    |                                                                                                    |                                                                                                    |                                                       |                                                       |                                        |                                             |   |
|                                                                                                    |                                                                                                    |                                                                                                    |                                                       |                                                       |                                        |                                             |   |
|                                                                                                    |                                                                                                    |                                                                                                    |                                                       |                                                       |                                        |                                             |   |
|                                                                                                    |                                                                                                    |                                                                                                    |                                                       |                                                       |                                        |                                             |   |
|                                                                                                    |                                                                                                    |                                                                                                    |                                                       |                                                       |                                        |                                             |   |
|                                                                                                    |                                                                                                    |                                                                                                    |                                                       |                                                       |                                        |                                             |   |
|                                                                                                    |                                                                                                    |                                                                                                    |                                                       |                                                       |                                        |                                             |   |
|                                                                                                    |                                                                                                    |                                                                                                    |                                                       |                                                       |                                        |                                             |   |
|                                                                                                    |                                                                                                    |                                                                                                    |                                                       |                                                       |                                        |                                             |   |
|                                                                                                    |                                                                                                    |                                                                                                    |                                                       |                                                       |                                        |                                             |   |
|                                                                                                    |                                                                                                    | 8 × 1                                                                                                    | Device Maintenance                                    | Replace Device                                        |                                        |                                             | × |
|                                                                                                    | me 🖶 Plan                                                                                                    | a × 1                                                                                                    | Device Maintenance                                    | Replace Device<br>Original Device                     | SN: 10F809840552                       |                                             | × |
| <ul> <li>S-HILES CLOUD</li> <li>Ho</li> <li>Plants / Devices</li> <li>Dashboard</li> <li>Layout</li> <li>Devices</li> </ul>                                                                                                    | me 🖶 Plan                                                                                                    |                                                                                                    | Device Maintenance                                    | Replace Device<br>Original Device                     | SN: 10F809840552                       |                                             | × |
| S-HILLES CLOUD     A Ho     A     A Devices     Danhoard     A Layout     Picss enter 54.                                                                                                    | mo 🕀 Plan                                                                                                    | ns X                                                                                                    | Device Maintenance<br>DT<br>Hardwar                   | Replace Device<br>Original Device<br>* Current Device | SN: 10F809840552<br>SN: Device SN      | J                                           | × |
| GHRLES CLOUD     G Ho     G     G     Galbard     G Dalbard     G Dalbard     G Devices     V     Please enter St.     Devices St.                                                                                                    | mo 🔮 Plan                                                                                                    | s X 1                                                                                                    | Device Maintenance<br>DT<br>Hardwar                   | Replace Device<br>Original Device<br>* Current Device | SN: 10F809840552<br>SN: Device SN      |                                             | × |
| Granzes Cooler     Granzes Cooler     Granzes     Granzes        | mo Entrope Device Type DTU                                                                                                    | Q. Search<br>Device Status<br>+ Offline                                                                                                    | Device Maintenance<br>DT<br>Hardwar<br>Device Mainter | Replace Device<br>Original Device<br>Current Device   | 5N: 10F00840552<br>5N: Device 5N       |                                             | × |
| Stretces Clobb     Control     Stretces     Stretces     Stretces     Stretces     Stretces     Stretces     Stretces     Stretces     Stretces     Stretces     Stretces      Stretces      Stre    | me Plan wikes Settings Device Type DTU Microinverter                                                                                                    | C. Search<br>Device Status<br>= Offine<br>= Offine                                                                                                    | Device Maintenance<br>Dr<br>Hardwar<br>Device Mainter | Replace Device Original Device Current Device         | 54: 10F00940552<br>54: Device 5N       |                                             | × |
| Structure Capable     Structure     Structure     Str    | ne Plan<br>nices Settings<br>Device Type<br>DTU<br>Micrometer<br>Micrometer                                                                                                    | s X 1                                                                                                    | Device Maintenance<br>Dr<br>Hardwar<br>Device Mainten | Replace Device Original Device Current Device         | 54r; 10F809840552<br>54r;   Device 514 |                                             | × |
| Concest Concest     Concest     Conce    | ne Plan<br>noon Settings<br>Device Type<br>DTU<br>Microinverter<br>Microinverter                                                                                                    | C. Scarch<br>Device Status<br>• Offine<br>• Offine                                                                                                    | Device Maintenance<br>DT<br>Hardmar<br>Device Mainte  | Replace Device Original Device Current Device         | 54; 105809840552<br>54; Device 511     |                                             | × |
| Sources Cooldon     () Parties / Devices     () Parties / Devices     () Devices     () Devices     () Parties / Devices     () Parties related SA     () Devices SB     () Devices SB         | ne Pare<br>Nos Settings<br>Device Type<br>DTU<br>Microinverter<br>Microinverter                                                                                                    | C. Search<br>C. Search<br>Periods Statum<br>- Offine<br>- Offine                                                                                                    | Device Maintenance<br>Dr<br>Hardmar<br>Device Mainter | Replace Device Original Device Current Device         | 541; 106808446552<br>541: Device 5N    |                                             | × |
| Sources Cooldon     () Partin / Devices     () Partin / Devices     () Devices     () Devices     () Partin / Devices     () Inflamentation     () Inflamentation     () Inflamentation     () Inflamentation                                                                                                    | ne Device Type<br>Device Type<br>DTU<br>Microinverter<br>Microinverter                                                                                                    | C. Search<br>C. Search<br>Device Statum<br>- Offine<br>- Offine<br>- Offine                                                                                                    | Device Maintenance<br>Dr<br>Hardmar<br>Device Mainten | Replace Device Original Device Current Device         | 5N: 10600840552<br>5N: Device SN       |                                             | × |
| Sources Counce     Al Devices     Counce of All Devices     Counce of All Devices     Counc    | ne 2 Sari<br>Invis 2 Sarings<br>Desice Type<br>DTJ<br>Micromenter                                                                                                    | C Sauch<br>Device Statist<br>a Offing<br>a Offing<br>a Offing                                                                                                    | Device Maintenance<br>DT<br>Hardwar<br>Device Mainte  | Replace Device Original Device Current Device         | 94: 10#809840552<br>94: Device 51      |                                             | × |
| S - Aurocea Cocoldo     Concestence     Cocoldo     Concestence     Cocoldo     Concestence     Cocoldo     Concestence     Cocoldo     Cocoldo      | ne 2 San<br>New 2 San<br>Deste Type<br>CTU<br>Micromenter<br>Micromenter                                                                                                    | A         A         A           C. Sand         A         A           C. Sand         A         A           Orios Suba         A         A           Office         A         A           Office         A         A                                                                                                    | Device Maintenance<br>D1<br>Hacture<br>Device Mainten | Replace Device<br>Original Device<br>* Current Device | 54: 10#409840552<br>54: Devic 51       |                                             | × |
| S - Aurocea Cocoldo     Consected     S - Aurocea Cocoldo     Consected     Consected     Conse    | ner                                                                                                    | A         4         4           Q. Jack         4         4           Q. Jack         4         4           Other         4         4           - Office         4         4           - Office         4         4                                                                                                    | Device Maintenance<br>or<br>sector                    | Replace Device<br>Original Device<br>* Current Device | 54: 107699640552<br>34: Device 5N      |                                             | X |
| S Hardes Cacology     S Hardes Cacology     Al Devices     Control and Annual Annual Annua<br>Annual Annual Annual Annual Annual Annual Annual Annual Annual Annual Annual Annual Annual Annual Annual Annual Annual Annual Annual Annual Annual Annual Annual Annual Annual Annual Annual Annual Annual Annual Annual Annual Annual Annu | Desize Type<br>Desize Type<br>Desize Type                                                                                                    | A         A         I           Q. data         I         I           Q. data         I         I           I         Office         I           I         Office         I           I         Office         I                                                                                                    | Device Maintenance<br>or<br>sustan                    | Replace Device<br>Original Device<br>Current Device   | 5N: 10409640552<br>5N: Device 5N       |                                             | X |
| Sources Couldon     () Parties / Devices     () Parties / Devices     () Parties / Devices     () Parties / Devices     () Parties / Devices (1)     () Parties (1)     () Parties     () Parties (1)     () Parties         | ne of the second second | A         A         A           Q. data         A         A           Q. data         A         A           Q. data         A         A           Q. data         A         A           Q. data         A         A           Q. data         A         A           A         A         A           A         A         A           A         A         A           A         A         A           A         A         A           A         A         A           A         A         A           A         A         A                                                                                                    | Device Maintenance<br>or<br>saotaa<br>Device Mainten  | Replace Device<br>Original Device                     | 54: 10F00940552<br>54: Device 5N       |                                             | × |
| Sources Cooldon     () Paris / Devices     () Paris / Devices      | a a a a a a a a a a a a a a a a a a a                                                                                                    | A         A         A           Q         Control         A           Q         Control         A           A         Control         A           A         Control         A                                                                                                    | Device Maintenance<br>or<br>sactour<br>Device Mainten | Replace Device<br>Original Device<br>• Current Device | 54: 10F00940552<br>54: Device 54       |                                             | × |
| Sources Cooldon     () Parts / Devices     () Parts / Devices      | a a a a a a a a a a a a a a a a a a a                                                                                                    | A         A           Comm         A           Comm         A <tr< td=""><td>Device Maintenance<br/>or<br/>restear<br/>Covid Mainte</td><td>Replace Device Original Device Current Device</td><td>541: 10F00940552<br/>541: Device 54</td><td></td><td>×</td></tr<> | Device Maintenance<br>or<br>restear<br>Covid Mainte   | Replace Device Original Device Current Device         | 541: 10F00940552<br>541: Device 54     |                                             | × |

# **10.Indicadores de LED**

Você também pode saber mais sobre o status do sistema através dos indicadores de LED.

| Marca do<br>LED | Cor do LED | Descrição                      |  |
|-----------------|------------|--------------------------------|--|
|                 |            | Ligar ou desligar a DTU        |  |
| රා              |            | Comunicação em rede            |  |
| ţ1              |            | Comunicação de microinversores |  |
| ⚠               |            | Estado de falha                |  |
| Status dos LE   | De         |                                |  |

| Indicador<br>de LED | Status | Descrição                                                 |  |  |  |
|---------------------|--------|-----------------------------------------------------------|--|--|--|
| Todos               |        | Melhoria de firmware                                      |  |  |  |
| 10005               |        | Ligando                                                   |  |  |  |
| 4                   |        | Ligação da DTU                                            |  |  |  |
| Ö                   |        | Desligamento da DTU                                       |  |  |  |
|                     |        | A DTU está se comunicando com o S-Miles Cloud da Hoymiles |  |  |  |
| ~                   |        | Internet desconectada                                     |  |  |  |
| (t)                 |        | Internet conectada e servidor desconectado                |  |  |  |
|                     |        | Aplicativo local conectado                                |  |  |  |
|                     |        | A DTU está se conectando aos microinversores              |  |  |  |
| t t                 |        | Sem ID MI (crie uma estação de energia na web)            |  |  |  |
|                     |        | IDs MI incompletos                                        |  |  |  |
|                     |        | Normal                                                    |  |  |  |
| <b>^</b>            |        | Alarme da DTU acionado                                    |  |  |  |
|                     |        | Alarme do microinversor acionado                          |  |  |  |
|                     |        | Alarme do medidor acionado                                |  |  |  |

# 11. Dados técnicos

| Modelo                                                 | DTU-Pro-S (Versão Wi-Fi)              | DTU-Pro-S (Versão 4G)                             |  |
|--------------------------------------------------------|---------------------------------------|---------------------------------------------------|--|
| Comunicação com Microinversor                          |                                       |                                                   |  |
| Sinal                                                  | Sub-                                  | 1G                                                |  |
| Distância máxima (espaço aberto)                       | 400 m                                 |                                                   |  |
| Limite de dados de monitoramento de<br>painéis solares | 99 <sup>1</sup>                       |                                                   |  |
| Comunicação com S-Miles Cloud                          |                                       |                                                   |  |
| Ethernet                                               | RJ45 × 1, 1                           | 00 Mbps                                           |  |
| Sem fio <sup>2</sup>                                   | Wi-Fi: 802.11b/g/n                    | 4G: TDD-LTE, FDD-LTE<br>3G: SCDMA<br>2G: GSM/GPRS |  |
| Taxa de amostragem                                     | Por 15 n                              | ninutos                                           |  |
| Comunicação com Periféricos                            |                                       |                                                   |  |
| RS485                                                  | COM × 1, 9600 bp                      | os, Modbus-RTU                                    |  |
| Ethernet                                               | RJ45 × 1, Mo                          | odbus-TCP                                         |  |
| DRM (Somente para AU/NZ)                               | RJ45 × 1, DRI                         | M0/5/6/7/8                                        |  |
| Interação                                              |                                       |                                                   |  |
| LED                                                    | Indicador LED × 4 – R                 | RUN, Cloud, MI, ALM                               |  |
| APP                                                    | S-Miles Toolkit                       |                                                   |  |
| Fonte de alimentação (Adaptador)                       |                                       |                                                   |  |
| Тіро                                                   | Adaptador                             | rexterno                                          |  |
| Frequência/tensão de entrada do adaptador              | 100 a 240 VCA                         | V50 ou 60Hz                                       |  |
| Corrente/tensão de saída do adaptador                  | 5 V/2                                 | 2 A                                               |  |
| Consumo de energia                                     | 1,5 W/Máx. Tip. 3,0 W                 | 2,5 W/Máx. Tip. 5,0 W                             |  |
| Dados mecânicos                                        |                                       |                                                   |  |
| Temperatura ambiente (°C)                              | -20 °C a 55 °C                        |                                                   |  |
| Dimensões (L × A × P)                                  | 200 mm × 101 mm × 29 mm (sem antenas) |                                                   |  |
| Peso                                                   | 0,20 kg                               |                                                   |  |
| Método de instalação                                   | Montagem em parede/montagem em mesa   |                                                   |  |
| Classificação ambiental                                | Interna-IP20                          |                                                   |  |
| Conformidade                                           |                                       |                                                   |  |
| Certificados                                           | CE, FCC, IC, F                        | RCM, Anatel                                       |  |
| Compatibilidade de Microinversores                     |                                       |                                                   |  |
| Modelo de microinversor                                | Séries HM                             | IS e HMT                                          |  |
|                                                        |                                       |                                                   |  |

\*1 Isso depende do ambiente de instalação. Consulte o manual do usuário para obter mais detalhes.

\*2 Recomenda-se usar a antena estendida se a DTU for instalada dentro de uma caixa metálica ou sob um teto de metal ou concreto.